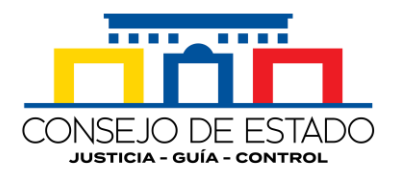

**Oficina de Prensa** Consejo de Estado

1. Ingrese a la página web de la Escuela Judicial Rodrigo Lara Bonilla <u>http://ejrlb.net/</u>

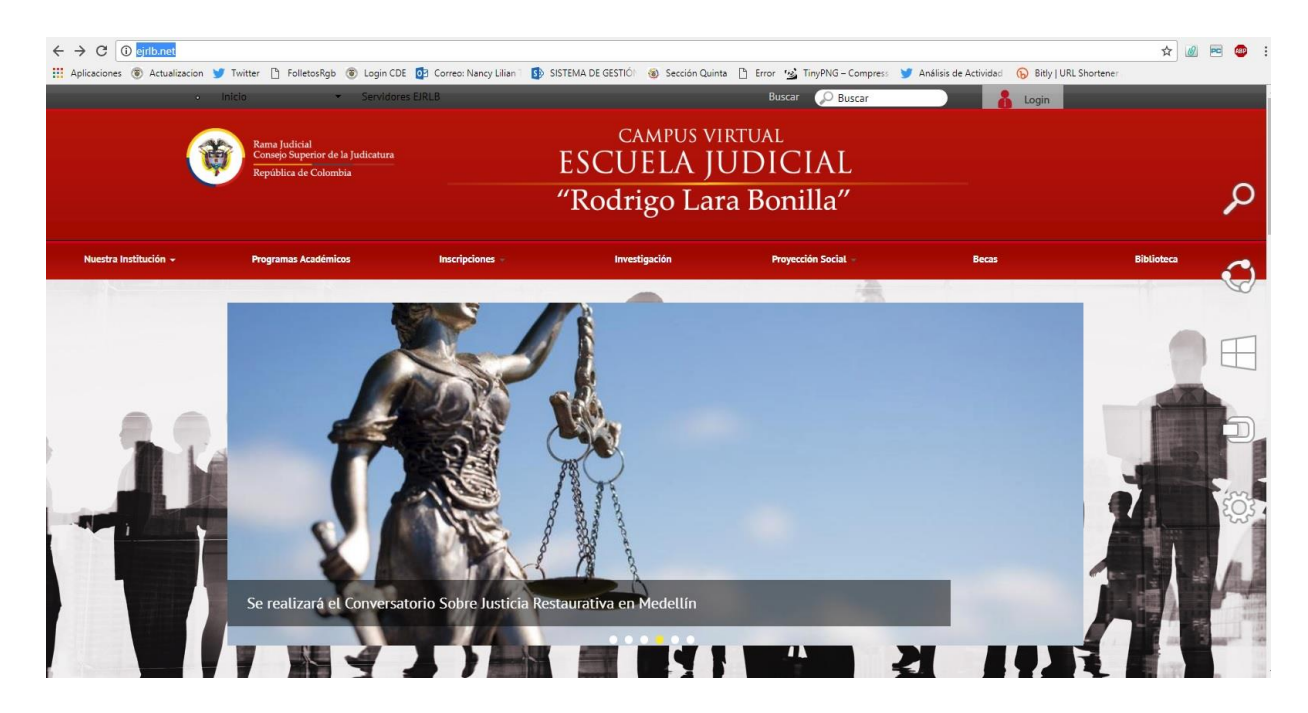

2. Diríjase a la esquina inferior izquierda de la pantalla y escoja la opción 'Inscripciones' http://52.73.128.139:7777/front/oferta\_discentes.jsf

| $\leftrightarrow$ $\rightarrow$ C $\bigcirc$ ejrlb.net               |                                                                          |                                                                    | ☆ 🖉 🖻 🐠 |
|----------------------------------------------------------------------|--------------------------------------------------------------------------|--------------------------------------------------------------------|---------|
| 🔛 Aplicaciones 🛞 Actualizacion 🎔 Twitter 🎦 FolletosRgb 🛞 Login CDE 🕻 | 🔁 Correo: Nancy Lilian 1 🚯 SISTEMA DE GESTIÓI 🔞 Sección Quinta 🗋 Error 🧏 | TinyPNG – Compress 🔰 Análisis de Actividad 🕟 Bitly   URL Shortener |         |
| ► 0:00/1:31 <b>← 4) ●</b>                                            | Video institucional de la Escuela Judicial Rodrigo Lara<br>Bonilla       | Red ibergamericana<br>de fiscuelas addiciales                      |         |
| Contenido                                                            | Info. de Contacto                                                        | Número de Visitantes                                               |         |
| · Nuestra Institución                                                | Calle 11 No 94 - 24 Pisos 2 3 4 v10                                      | 7210166                                                            |         |
| Programas Académicos                                                 | Bogota, Colombia                                                         |                                                                    |         |
| Inscripciones                                                        | PBX.(1) 57 3550666                                                       | ▶ <u>Términos de uso</u>                                           |         |
| · Investigación                                                      | Division academica Ext .6444                                             |                                                                    |         |
| Becas                                                                | Division Administrativa Ext.6415                                         | ▶ <u>Contacto web master</u>                                       |         |
| · Imágenes                                                           | rax, 341 0147                                                            |                                                                    |         |
| Videos                                                               | 🖾 escujud@cendoj.ramajudicial.gov.co -                                   | Poueias Sugerencias y Reclamos                                     |         |

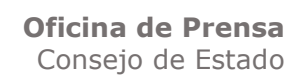

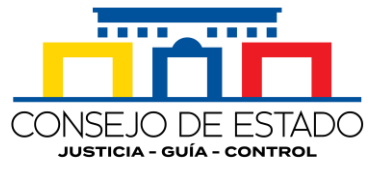

3. En la casilla 'Programas' elija la opción 'Conversatorio Regional de Género\_Consejo de Estado y CNGRJ..., SEDE BOGOTÁ'.

| ← → C ① No es seguro   52.73.128.139:7777/front/oferta_discentes.jsf            |                                                                                                    | ¢                                                                                                    | 🥖 📼 💩 |
|---------------------------------------------------------------------------------|----------------------------------------------------------------------------------------------------|----------------------------------------------------------------------------------------------------|-------|
| 🔢 Aplicaciones 🖲 Actualizacion 🈏 Twitter 🎦 FolletosRgb 🛞 Login CDE 📴 C          | Correo: Nancy Lilian 💷 🚺 SIS                                                                           | 9 SISTEMA DE GESTIÓI 🛛 🔞 Sección Quinta 🌓 Error 🤹 TinyPNG – Compress 😏 Análisis de Actividad i 🕟 Bitly   URL Shortener i                                               |       |
| Remains Indicate<br>Contrasts Supervised for Is Judicat<br>Republics de Colomba | Activ                                                                                                  | vidad Académica Escuela Judicial<br>"Rodrigo Lara Bonilla"                                                                                                    |       |
| ★ Home P Buscar Oferta Discer                                                   | ntes 🖉 Inscripción candid                                                                              | ndidatos a Red de formadores 🖉 Ingreso Usuarios                                                                                                    |       |
| Bienvenid                                                                       | Bienvenido al Portal de la Escuela Judicial Rodrigo Lara Bonilla<br>Consulta de Programas de Formación |                                                                                                    |       |
| Pi                                                                              | rograma *                                                                                              | Conversatorio Regional de Género_Consejo de Estado y CN  Conversatorios Distritaies de seguimiento a la implementación del Códido General del Proceso                  |       |
| B                                                                               | úsqueda por palabra 🛛 (                                                                                | (?) Conversatorio sobre Medidas Cautelares en el CGP, SEDE ARAUCA                                                                                                    |       |
| Se                                                                              | eleccione sede (                                                                                       | (?) Curso de Inducción Funcionarios y Empleados con Funciones Jurídicas, SEDE BOGOTÁ<br>Curso de formación Especializada en el SRPA, SEDE MEDELLÍN                     |       |
|                                                                                 | ٩                                                                                                    | Conversatorio Regional Sobre Ética Judicial, SEDE BOGOTĂ<br>Cursos de Formación Judicial en Constitucional, Macoa                                                      |       |
|                                                                                 |                                                                                                    | Taller Sobre Derechos Prevalentes de la Niñez, SEDE BARRANQUILLA                                                                                                    |       |
|                                                                                 | No records found                                                                                       | VIOLENCIA DE GENERIO DA MUDENT LOS MIENORES EN EL AMBITO DEL DENECHO PENAL, SEDE CARTAGENA<br>Convensatorio Regional de Género, Consejo de Estado y CNGRJ, SEDE BOGOTÁ |       |

4. Una vez elegida esta opción, haga clic en 'Buscar'. Desplegada la ventana con los datos del programa, elija 'Ver detalles' <u>http://52.73.128.139:7777/front/oferta\_discentes.jsf</u>

|                                                                                                    | Apicaciones 💿 Actualizacion 🎐 Iwitter | Folletoskigb (Cagin CDE) | La Judicatura Actiz           | vidad Académica                                                  | yPNO-Compress  Analiss de Actividas  (6) Bitly UNL Sho<br>Escuela Judicial<br>"Rodrigo Lara Bonilla" | rtener. |
|----------------------------------------------------------------------------------------------------|---------------------------------------|--------------------------|-------------------------------|------------------------------------------------------------------|----------------------------------------------------------------------------------------------------|---------|
| Bienvenido al Portal de la Escuela Judicial Rodrigo Lara Bonila<br>Consulta de Programa de Género_Consejo de Estado y Cl<br>Bisqueda por palabra (1) E: formación judicial<br>Seleccione sede (1) Todas                                                               |                                       | ♠ Home P Buscar Oferta   | Discentes 🖉 Inscripción candi | datos a Red de formadores e Ingreso Usuarios                     |                                                                                                    |         |
| Conversatorio Regional de Género_Consejo de Estado y Cl •<br>Búsqueda por palabra (?) El: formación judicital<br>Seleccione sede (?) Todas •                                                                                                    |                                       | Bienve                   | nido al Portal d              | le la Escuela Judicial Roo                                       | drigo Lara Bonilla                                                                                   |         |
| Programa * Conversatorio Regional de Género_Consejo de Estado y Ch *   Búsqueda por palabra (?)   E: formación judicial   Seleccione sede (?)   Todas     C   Buscar     Programa   Género_Consejo de Estado y   Código   966   Seloc OTÁ   Fecha Inicio   2017-12-04 |                                       |                          | Cons                          | ulta de Programas de Formación                                   |                                                                                                    |         |
| Búsqueda por palabra (?) [; formación judicial<br>Seleccione sede (?) Todas                                                                                                    |                                       |                          | Programa *                    | Conversatorio Regional de Género_Consejo de                      | Estado y Ch 👻                                                                                        |         |
| P     Busar       P     Busar       Program     Conversation Regional de<br>Genero_Consejo de Estado y<br>CNGR J       Código     966       Sede     SEDE BOGOTÁ       Fecha Inicio     2017-12-04                                                                    |                                       |                          | Búsqueda por palabra          | (?) Ej: formación judicial                                       |                                                                                                    |         |
| D     Buscar       Resultado       Programa     Conversatorio Regional de<br>Género Consejo de Estado y<br>CNGRJ       Código     966       Sede     SEDE BOGOTÁ       Fecha Inicio     2017-12-04                                                                    |                                       |                          | Seleccione sede               | (?) Todas                                                        | •                                                                                                    |         |
| Resultado       Programa<br>Género, Consejo de Estado y<br>CNGRJ     Vit<br>Género, Consejo de Estado y<br>CNGRJ       Código<br>Sede     966     Vit<br>Genero       Sede     SEDE BOGOTÁ       Fecha Inicio     2017-12-04                                          |                                       |                          | p                             | Buscar                                                           |                                                                                                    |         |
| Resultado       Programa     Conversation Regional de<br>Género, Consojo de Estado y<br>CNGRJ       Código     966       Sede     SEDE BOGOTÁ       Fecha Inicio     2017-12-04                                                                                       |                                       |                          |                               |                                                                  |                                                                                                    |         |
| Programa     Conversional de<br>Género, Consejo de Estado y<br>ONGRJ     Vet<br>de alles       Código     96     Vet<br>de alles       Sede     SEDE BOGOTÁ       Fecha Inicio     2017-12-04                                                                         |                                       |                          |                               | Resultado                                                        |                                                                                                    |         |
| Código     966     Ver<br>detailes       Sede     SEDE BOGOTÁ       Fecha Inicio     2017-12-04                                                                                                    |                                       |                          | Programa                      | Conversatorio Regional de<br>Género_Consejo de Estado y<br>CNGRJ |                                                                                                    |         |
| Sede SEDE BOGOTÁ COMPANY SEDE BOGOTÁ                                                                                                    |                                       |                          | Código                        | 966                                                              |                                                                                                    |         |
| Fecha inicio 2017-12-04                                                                                                    |                                       |                          | Sede                          | SEDE BOGOTÁ                                                      |                                                                                                    |         |
| Fecha Fin 2017-12-04                                                                                                    |                                       |                          | Fecha Inicio<br>Fecha Fin     | 2017-12-04<br>2017-12-04                                         |                                                                                                    |         |

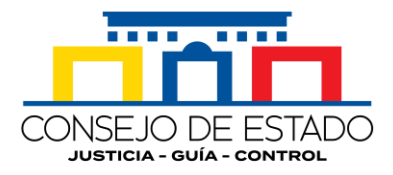

5. Agotado ese paso, elija la opción 'Inscríbase aquí' http://52.73.128.139:7777/front/seleccionar inscripcion discentes.jsf?prm1=966&prm2=oferta di scentes.jsf

| olicaciones 💿 Actualizacion 🎔 Twitter 🎦 Folleto | sRgb 🛞 Login CDE 📴 Correo: Nancy Lilian i 🥵 SISTEMA DE GESTIĆI 🛞 Sección Quinta 🕒 Error 😘 TinyPNG – Compress 🕑 Anàlisis de Actividad 😱 Bitly                 | URL Shortener |
|-------------------------------------------------|----------------------------------------------------------------------------------------------------|---------------|
| (Ce                                             | Branelo Substationaria and Actividad Académica Escuela Judicial<br>Republica de Columba (Rodrigo Lara Bonilla")                                              |               |
| <b>★</b> Home                                   | ₽ P Buscar Oferta et Ingreso Usuarios                                                                                                    |               |
|                                                 |                                                                                                    |               |
|                                                 | Programa     Conversatorio Regional de<br>Genero_Consejo de Estado y CNGRJ       Código     966       Sede     SEDE BOGOTĂ       Fecha Inicio     2017-12-04 |               |
|                                                 | Módulos<br>Perspectiva de Género                                                                                                    |               |
|                                                 |                                                                                                    |               |
|                                                 |                                                                                                    |               |

6. Si ya tiene un usuario registrado en la Escuela Judicial, ingrese sus datos y continúe el proceso, si no, créelo, eligiendo 'Regístrese aquí' y finalice el trámite llenando las casillas que le solicite el aplicativo. <u>http://52.73.128.139:7777/front/login.jsf?prm1=966&prm2=oferta\_discentes.jsf</u>

| Aplicaciones (Actualizacion ) Twitter | 🗅 FolletosRgb 🛞 Login CDE 📴 Correo: Nancy Lilian : 🚯 SISTEMA DE GESTIÓI 🛞 Sección Quinta 🗋 Error 😼 TinyPNG – Compress 🎐 Análisis de Actividad 🕟 Bitly   URL Shortene                                                                                                    |  |
|---------------------------------------|----------------------------------------------------------------------------------------------------|--|
|                                       | Escuela Judicial<br>Bruth Verder de la Judicial<br>Bruthver de Calmeba<br>Rectividad Académica Escuela Judicial<br>"Rodrigo Lara Bonilla"                                                                                                    |  |
|                                       | the merity of the function of the second second se |  |
|                                       | ¿Aún no se ha registrado?, <u>registrese aquí</u>                                                                                                    |  |
|                                       | Inicio de Sesión                                                                                                    |  |
|                                       | Ciave *                                                                                                    |  |
|                                       | Entrar                                                                                                    |  |